## FREQ 4D – РУКОВОДСТВО ПОЛЬЗОВАТЕЛЯ КОМПЛЕКТАЦИЯ:

- 1. Гарнитура
- 2. Руководство пользователя
- 3. USB-кабель
- 4. Кабель 3.5 мм со встроенным блоком управления

## ИНФОРМАЦИЯ О ПРОДУКТЕ

- Микрофон с шумоподавлением
- Динамики: 50мм
- Регулятор громкости
- Отключение микрофона

## ФУНКЦИИ КНОПОК

- Кнопка Vivitouch (включает/выключает режим объемного звука Vivitouch 4 D Sound)
- Громкость + / (увеличивает/уменьшает громкость)
- Кнопка настройки эквалайзера (переключает режимы эквалайзера: Игра Музыка -

Голос)

## БЛОК УПРАВЛЕНИЯ ЗВОНКАМИ И МУЛЬТИМЕДИА ДЛЯ ТЕЛЕФОНОВ, ПЛАНШЕТОВ И ПОРТАТИВНЫХ ИГРОВЫХ КОНСОЛЕЙ

Благодаря блоку управления звонками и мультимедиа у вас не будет необходимости доставать телефон, чтобы принять вызов или переключить трек.

- Отклонить вызов одно длительное нажатие
- Воспроизведение/Пауза/Принять вызов одно быстрое нажатие
- К предыдущему треку тройное нажатие
- К следующему треку двойное нажатие

Эти функции доступны только для продуктов, работающих на iOS

## РУКОВОДСТВО ПО УСТАНОВКЕ

#### Для OC Windows/Mac

Подключите кабель через USB-порт, а затем выполните следующие действия: Windows 8

Подведите указатель мыши к нижнему левому углу экрана и нажмите кнопку Пуск, затем -

## Настройки

- Выберите Панель управления
- Выберите Звук
- В разделе Звук выберите Воспроизведение
- Во вкладке Воспроизведение выберите Гарнитура F.R.E.Q.
- Выберите Настройки по умолчанию
- Во вкладке Запись также выберите Настройки по умолчанию

#### Windows 7 / Vista

- Нажмите кнопку Пуск
- Наберите слово Звук в строке поиска внизу
- Щелкните по значку Звук (динамик), который появится в списке
- Во вкладке Воспроизведение выберите Гарнитура F.R.E.Q.
- Щелкните Настройки по умолчанию
- Во вкладке Запись также щелкните Настройки по умолчанию

#### Windows XP

- Нажмите кнопку Пуск
- Выберите Панель управления
- Щелкните по значку Звуки и аудиоустройства
- Перейдите во вкладку Аудио

Щелкните выпадающее меню в разделе Воспроизведение звука и выберите из списка •

# Гарнитура F.R.E.Q.

В разделе Запись звука также выберите из списка Гарнитура F.R.E.Q. •

#### Mac

- Щелкните по значку Системные настройки в панели со значками в нижней части экрана ٠
- ٠ Щелкните по значку Звук
- Щелкните Вывод и выберите гарнитуру **F.R.E.Q.** ٠
- Щелкните Ввод и выберите гарнитуру **F.R.E.Q.**